### CREATE APPLE ID TAYLOR IPAD

please follow this for creation

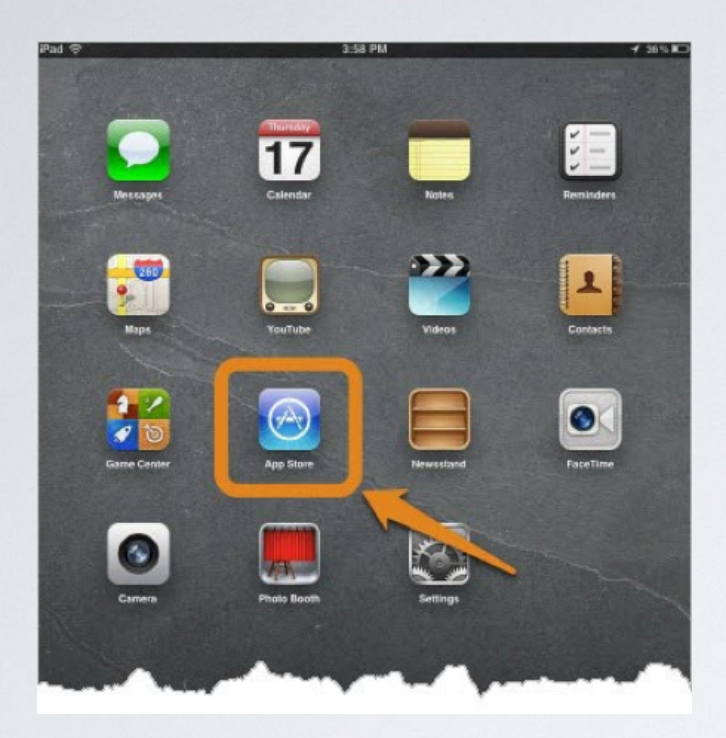

## Select any free app and tap the 'Free' button

#### Select "App Store"

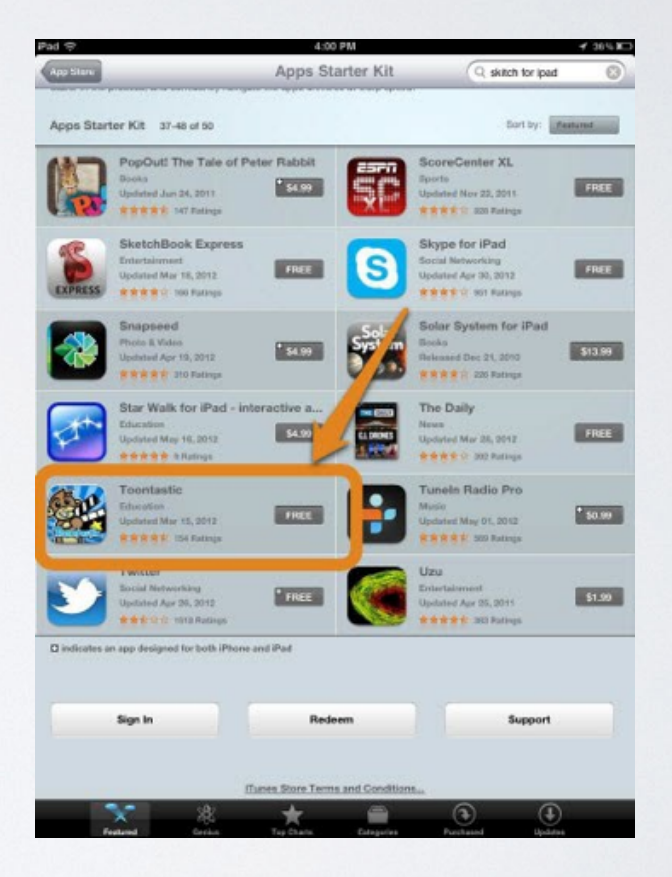

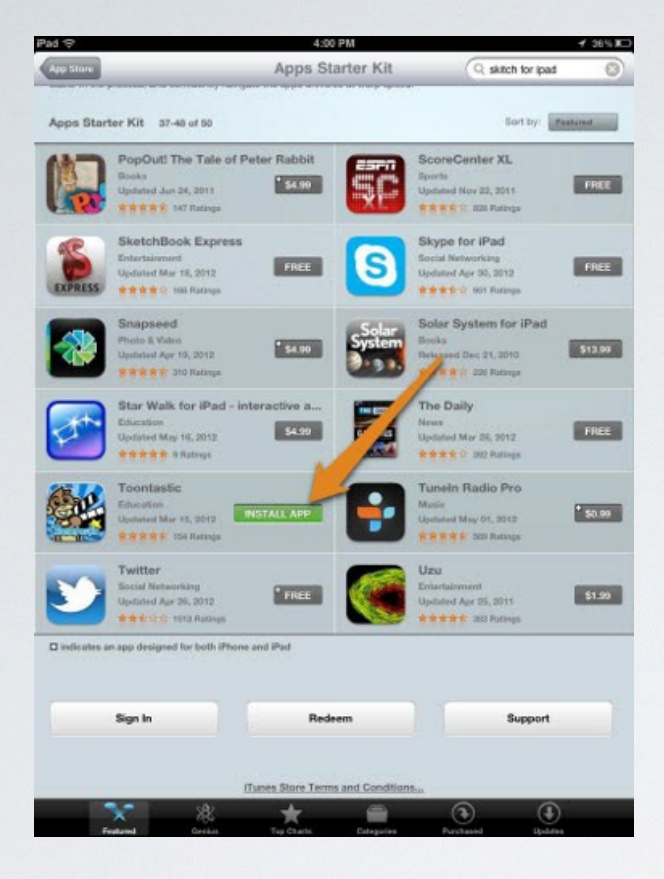

#### Tap "Create New Apple ID"

#### Tap "Install App"

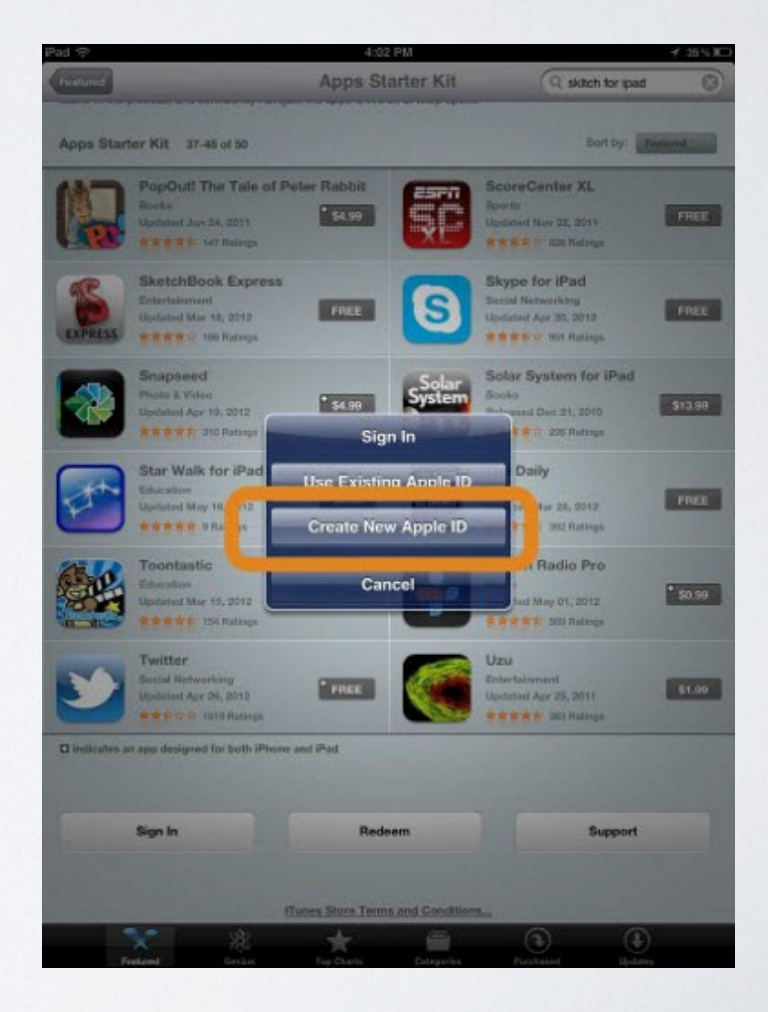

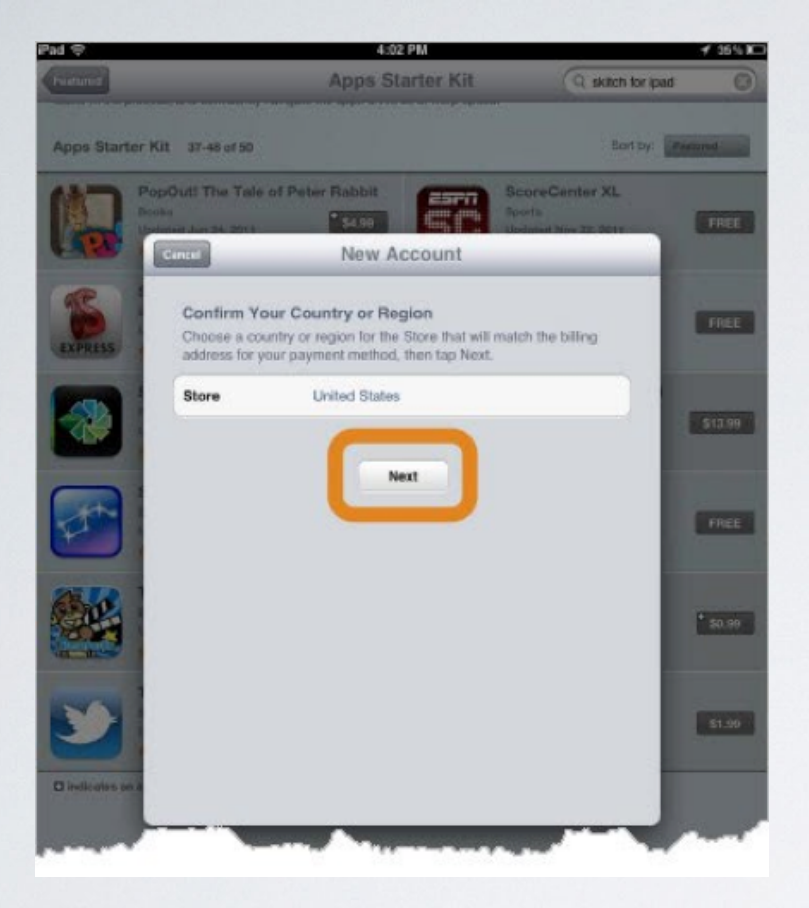

## Scroll down to the bottom of the agreement and tap "Agree"

#### Tap "Next"

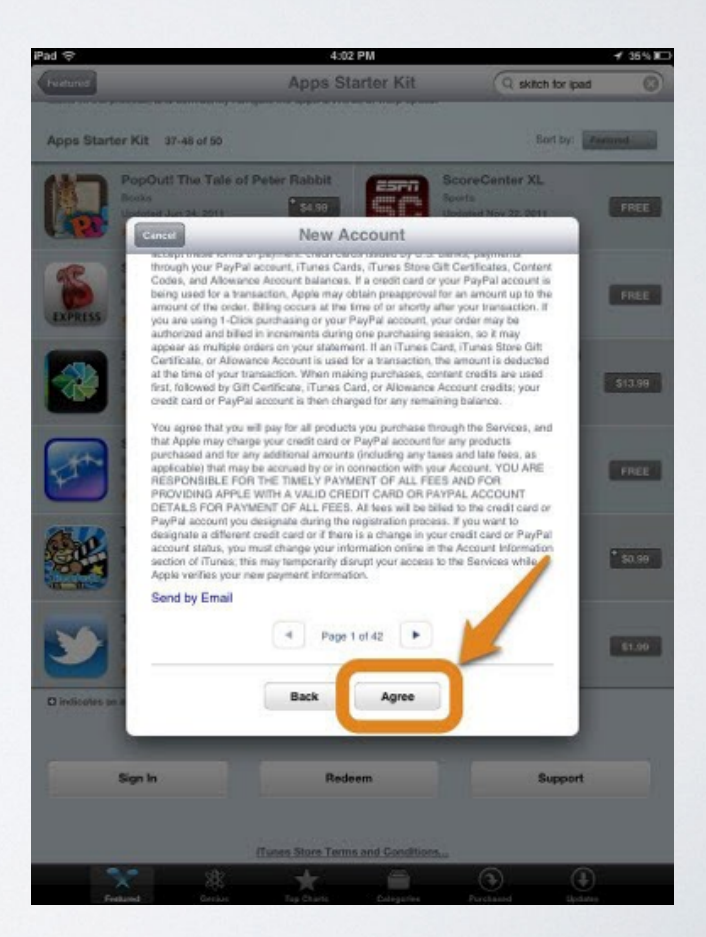

| Pad 😤                                                                                                    | 4:02 PM                                                                                                    |                                                                                                    |                  |
|----------------------------------------------------------------------------------------------------|----------------------------------------------------------------------------------------------------|----------------------------------------------------------------------------------------------------|------------------|
| (Issonit)                                                                                                    |                                                                                                    | ( skitch tor pad                                                                                                    |                  |
| Apps Starter Kit 1                                                                                                    | -40.0                                                                                                    |                                                                                                    |                  |
| PopOld                                                                                                    | The Tale of Peter Bubbli                                                                                                    | coreCenter XL                                                                                                    |                  |
| Cente                                                                                                    | New Account                                                                                                    | and the second second se |                  |
| Construction of the second second sec | In your PeyPer account, Thesis Cards, Thereis Stars Gitt<br>and Advances Account Interests in a conditions or you<br>for a transition, Appendix of the prospectial for<br>in of the occur. SHing occurs is the time of or shore, the<br>energy 1. Cost permanang or your PeyPer Leccent, you<br>and and bried in resemble dering one perchange ac-<br>empting the transmit of the PeyPer Leccent, you<br>are analysis on the time of the permanent in an Trans. Card<br>a multiple on the transmit of the times of the transmits (or your statement in an Trans. Card<br>and Advances Account is used for a benaration. The<br>or of your transmics, where the times perchange aces.                                                                                                    | Interpayments<br>Conflicates, Contont<br>ur PapPal account is<br>en annount up to the<br>r your transaction. If<br>coder may be<br>sidon, so it may<br>5, Transe Store Gilt<br>amount is deducted<br>and tracitis are used                                                                                                    |                  |
| first,<br>cred                                                                                                    | followed by Gift Certificate, iTunes Card, or Allowance Ap<br>8 card or PayPal account is then charged for any remainin                                                                                                    | count credits; your<br>ig balance.                                                                                                    |                  |
| Van<br>part<br>part<br>part<br>part<br>part<br>part<br>part<br>part                                                                                                    | one that you are not the direct and agree to the Trune<br>shad and but the second and agree to the Trune<br>babie that an<br>VEMA APPA<br>ALS FOR TO<br>I account of the second agree to the Trune<br>Store Terms of the second agree<br>Cancel Agree<br>Taxon to<br>a different interaction of the second agree<br>of Trune, the two points of the second agree<br>a write system of the second agree to the second<br>a different interaction of the second agree<br>and the second agree to the second agree<br>to the second agree to the second agree<br>to the second agree to the second agree<br>to the second agree to the second agree<br>to the second agree to the second agree<br>to the second agree to the second agree<br>to the second agree to the second agree to the second<br>agree to the second agree to the second agree<br>to the second agree to the second agree to the second agree<br>to the second agree to the second agree to the second agree<br>to the second agree to the second agree to the second agree<br>to the second agree to the second agree to the se | on the Bervices, and<br>products<br>of late feed, as<br>one, YOU ARE<br>COUNT<br>COUNT<br>Crucit Card or<br>ward to<br>ward to<br>ward to<br>count Isoemation<br>the Services while                                                                                                    | PREE<br>* \$0.99 |
|                                                                                                    | Page 1 of 42                                                                                                    |                                                                                                    |                  |
|                                                                                                    |                                                                                                    |                                                                                                    |                  |
| Distantia and<br>Sign In                                                                                                    | Back Agree<br>Redeem                                                                                                    | Support                                                                                                    |                  |
|                                                                                                    |                                                                                                    | 0 0                                                                                                    |                  |

Enter a working email address and choose a password. Note Apple's requirements for passwords (8 characters with numbers, uppercase and lowercase)

#### Tap "Agree" again

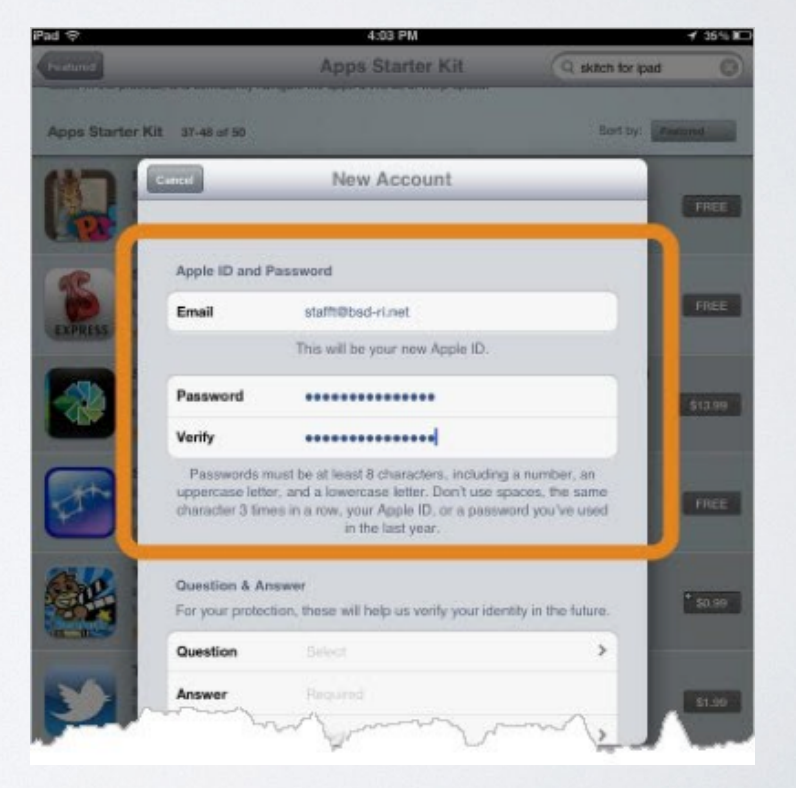

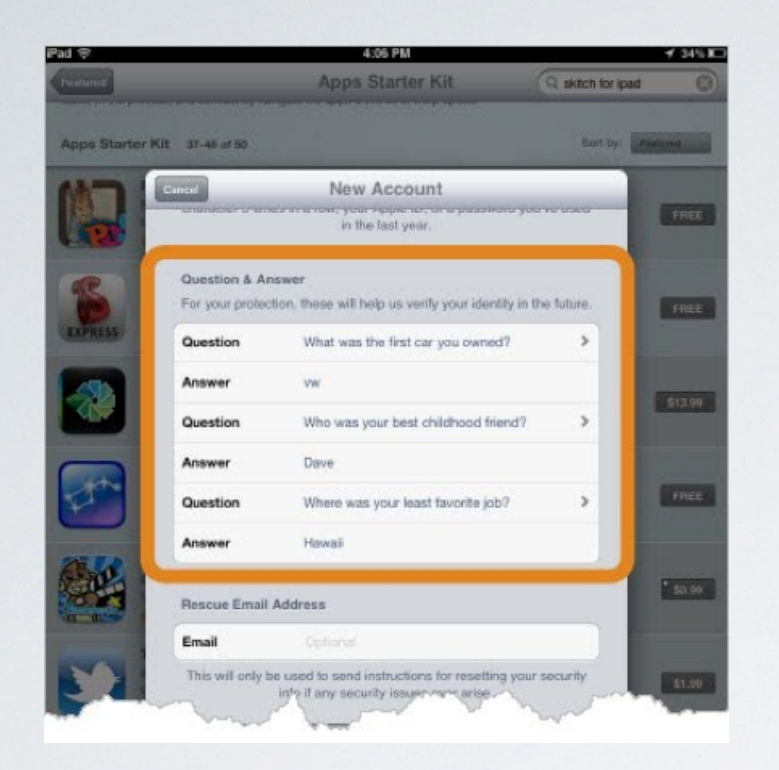

Enter "Date of Birth" and tap "Next"

# Scroll down and choose 3 security questions and answers

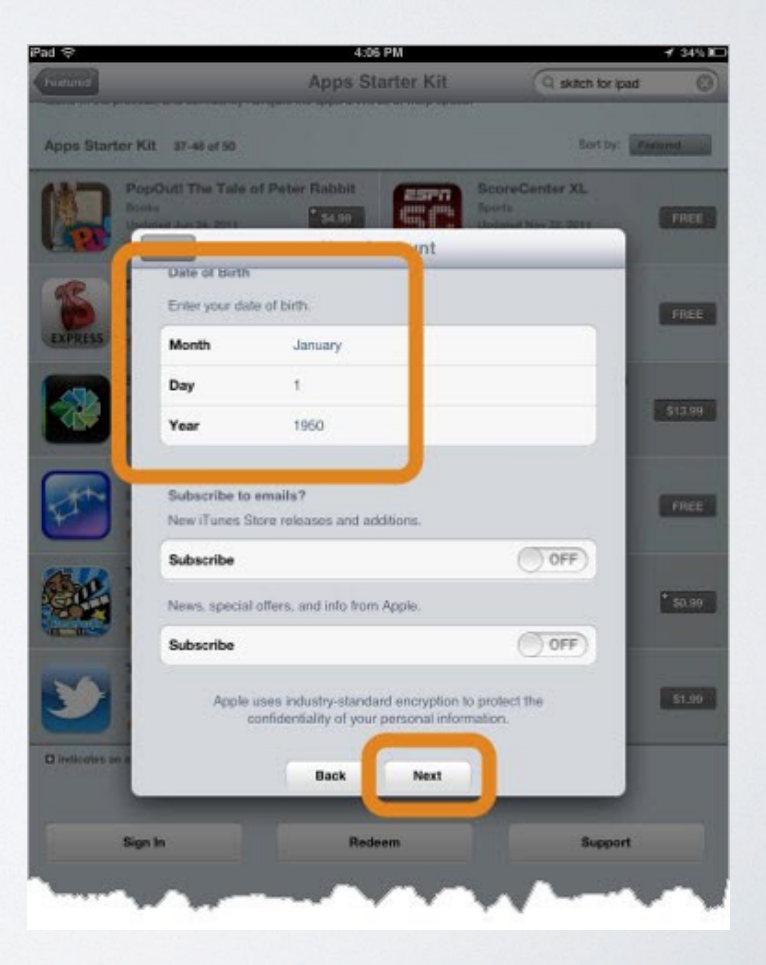

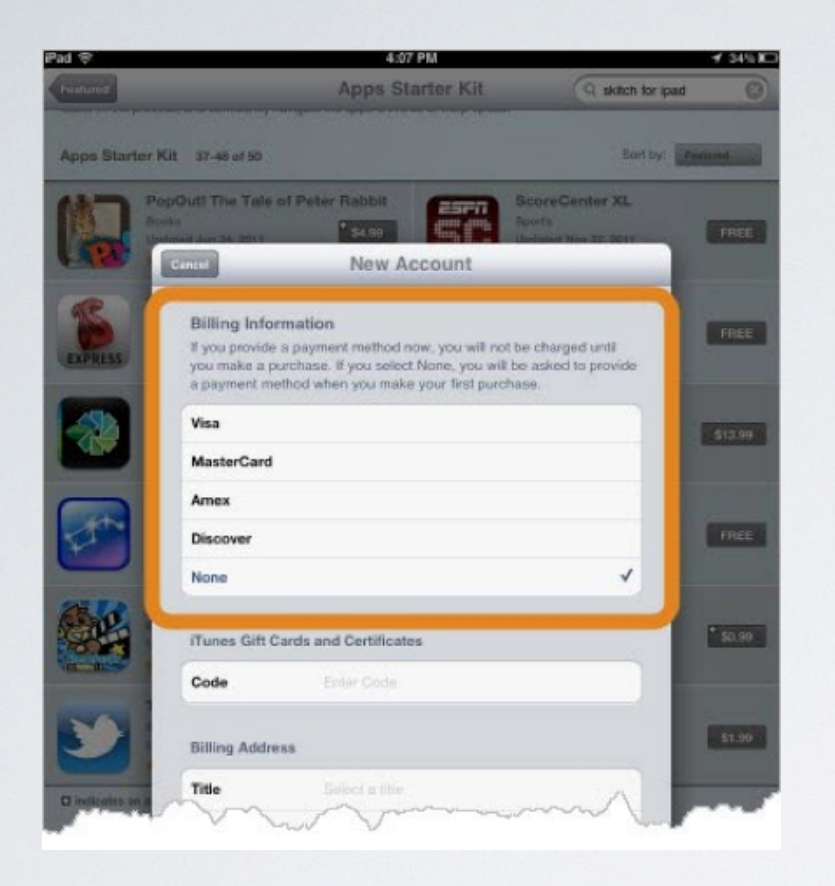

Tap "None" create account without credit card

You can add credit card if you wish to purchase apps on your own. These will always belong to you and not to the school as this account will be your personal account and not controlled by the school.

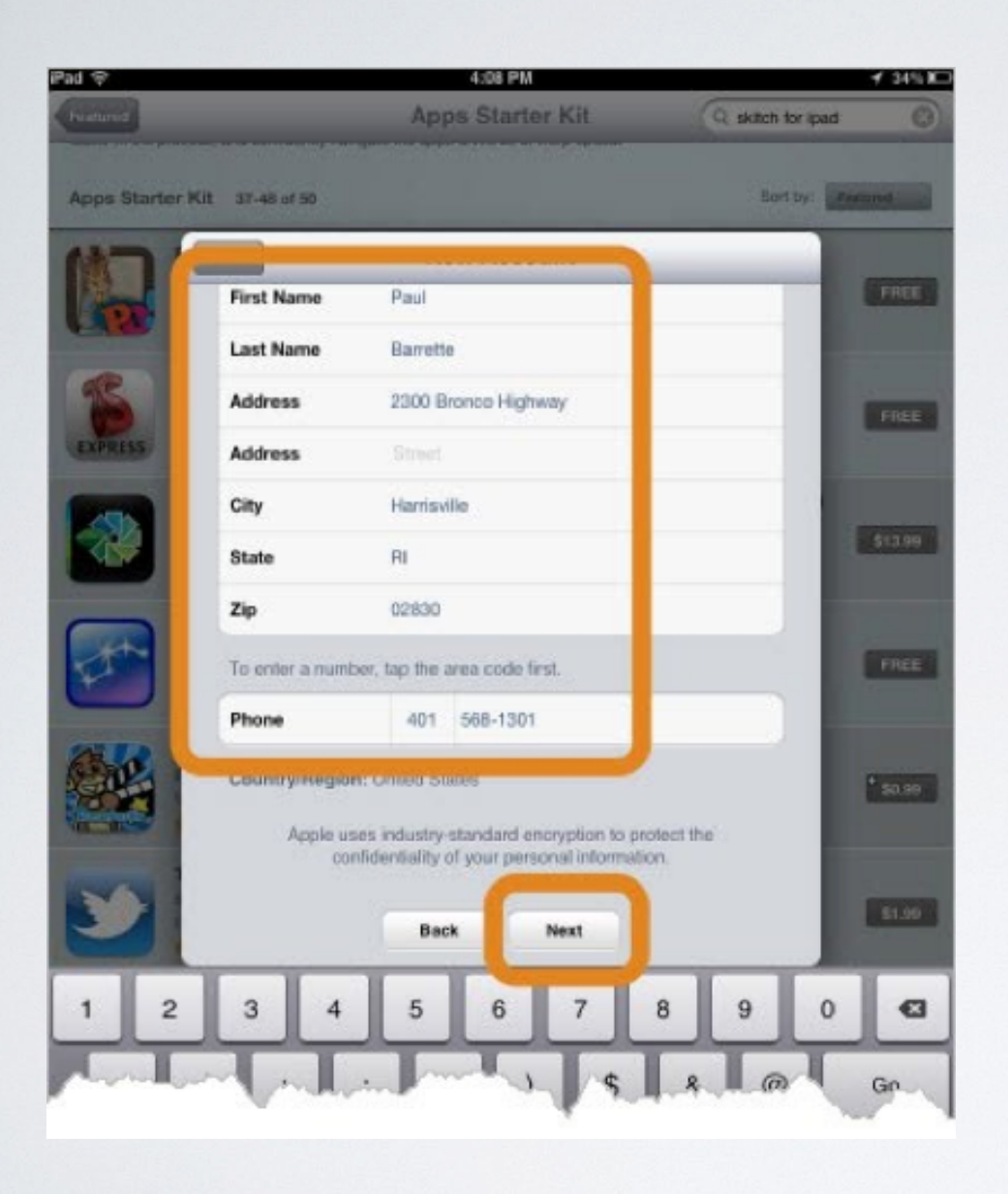

Even though you are creating the account without choosing a credit card, Apple still requires you to enter your name, address and phone number. You can always enter the address and phone number of your school. Scroll down and enter your name, address and phone number, then tap "Next"

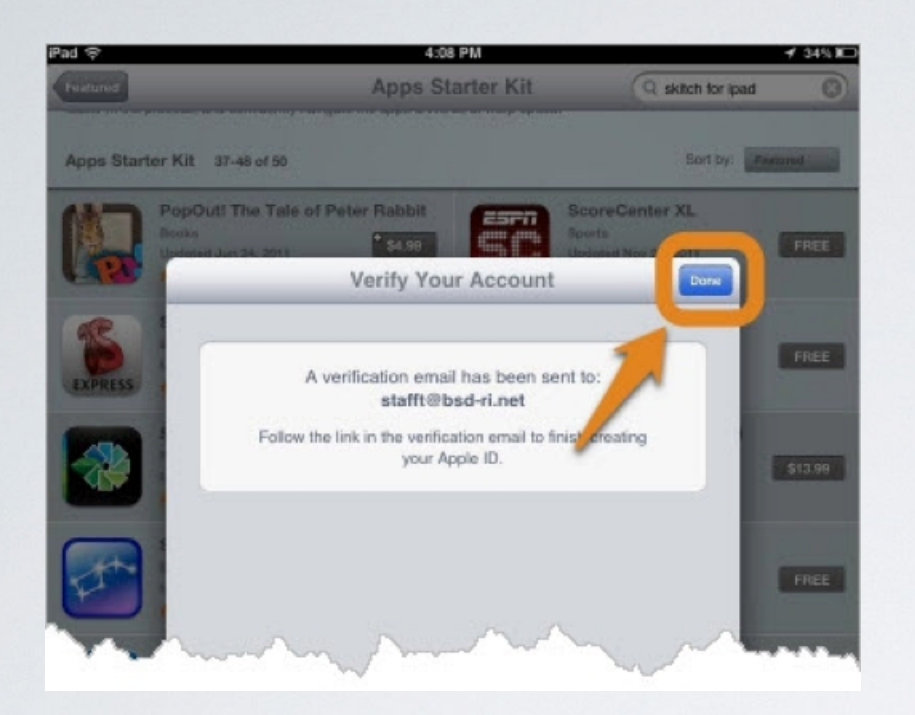

Go to email and look for verification email from Apple. Follow the directions to verify your new Apple ID.

Once verified, open the "Settings" on your iPad An email will be sent to the address you entered.

#### Tap ''Done''

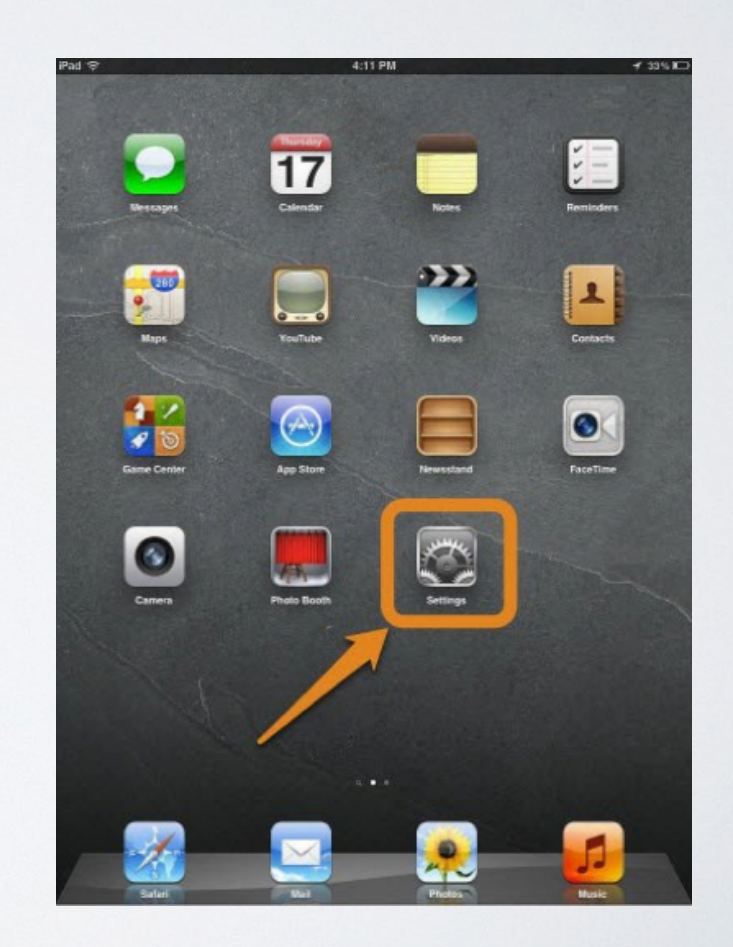

| Pad 🕾                                                                                                    | 4:12 PM 4 33 % ID |
|----------------------------------------------------------------------------------------------------|-------------------|
| Settings                                                                                                    | Store             |
| Airplane Mode                                                                                                    |                   |
| WI-FI BSDWIRELESS                                                                                                    | Sign In           |
| Notifications                                                                                                    |                   |
| Location Services On                                                                                                    |                   |
| Cellular Data Off                                                                                                    |                   |
| 🛃 Brightness & Wallpaper                                                                                                    |                   |
| Picture Frame                                                                                                    |                   |
| General                                                                                                    |                   |
| Cloud Cloud                                                                                                    |                   |
| Mail, Contacts, Calendars                                                                                                    |                   |
| Mitter                                                                                                    |                   |
| FaceTime                                                                                                    |                   |
| M Safari                                                                                                    |                   |
| Messages                                                                                                    |                   |
| Music                                                                                                    |                   |
| Video                                                                                                    |                   |
| Photos                                                                                                    |                   |
| Notes                                                                                                    |                   |
| C Store                                                                                                    |                   |
| Gmail                                                                                                    |                   |
| Di Books                                                                                                    |                   |
| and the second second se |                   |

#### Tap "Use Existing Apple ID"

#### Select ''Store'' on left and Tap ''Sign In''

| Pad 😌                    |       | 4:12 PM          |         | 🕂 33% 🖂 |
|--------------------------|-------|------------------|---------|---------|
| Settings                 |       |                  | Store   |         |
| Mirplane Mode 🕥          | OFF   |                  |         |         |
| WI-FI BSDWIRE            | LESS  |                  | Sign In |         |
| Notifications            |       |                  |         |         |
| Location Services        | On    |                  |         |         |
| Cellular Data            | OH    |                  |         |         |
| Brightness & Wallpaper   |       |                  | /       |         |
| Picture Frame            |       |                  |         |         |
| General                  | -     | Cine In          |         |         |
| Co iCloud                | 1120  | Evistina Annie I |         |         |
| C Mail, Contacts, Calend | - Ose | Existing Apple 1 |         |         |
| Twitter                  |       | are new Apple is |         |         |
| FaceTime                 |       | iForgot          | -       |         |
| Safari                   | _     | Cancel           |         |         |
| Messages                 |       |                  | _       |         |
| Music                    |       |                  |         |         |
| Video Video              |       |                  |         |         |
| Photos                   |       |                  |         |         |
| Notes                    |       |                  |         |         |
| 😇 Store                  |       |                  |         |         |
| Apps<br>Gmail            |       |                  |         |         |
| Books                    |       |                  |         |         |
|                          |       |                  |         |         |

| Pad 😌 🖒                   |           | 4:12 PM     |         | + 20% KD |  |
|---------------------------|-----------|-------------|---------|----------|--|
| Settings                  |           |             | Store   |          |  |
| Airplane Mode             | OFF)      |             |         |          |  |
| WI-FI BSDV                | VIRELESS  |             | Sign In |          |  |
| S Notifications           |           |             |         |          |  |
| Location Services         | On        |             |         |          |  |
| Cellular Data             | OH        |             |         |          |  |
| Brightness & Wallpa       |           | ID Deserves |         |          |  |
| Picture Frame             | stafft@bs | d-ri.net    |         |          |  |
| General                   |           |             |         |          |  |
| Cloud                     | Cancel    | ОК          |         |          |  |
| Mail, Contacts, Caler     | 15        |             |         |          |  |
| Twitter                   |           |             |         |          |  |
| FaceTime                  |           |             |         |          |  |
| Satari                    |           |             |         |          |  |
| Messages                  |           |             |         |          |  |
| Music                     |           |             |         |          |  |
| Video                     | Section 1 | -           |         |          |  |
| 1 2 3                     | 4 5       | 6 7         | 8 9     | 0 43     |  |
| - / : ; ( ) \$ & @ return |           |             |         |          |  |
| #+= undo                  |           | ? 1         |         | 8+=      |  |
| ABC                       |           |             |         | ABC 🕎    |  |

## Enter your new Apple ID and password

That's all. You can now download apps. You have created an Apple ID with the username being the email address you entered. This account is yours and you control the password and apps as well as music, video. etc. associated with this account. Taylor Technology